## 医療従事者届出システム利用マニュアル(施設担当者向け)簡易版 R6 ver. 2

#### 1 医療従事者届出システムについて

- 医療従事者届出システム(以下、「システム」という。)は医師・歯科医師・薬剤師の三師届及び看護職(保健師・助産師・看護師・准看護師)・歯科衛生士・歯科技工士の業務従事者届を オンラインで提出し、届出状況等が確認できる業務システムです。
- オンラインによる届出をする際は、各医療機関等において、あらかじめ、取りまとめを行う
   施設代表者【施設担当者】を決めていただく必要があります。

# !届出方法は4つ ログイン後、施設で決めた届出方法をクリックすると届出の流れが説明されます。

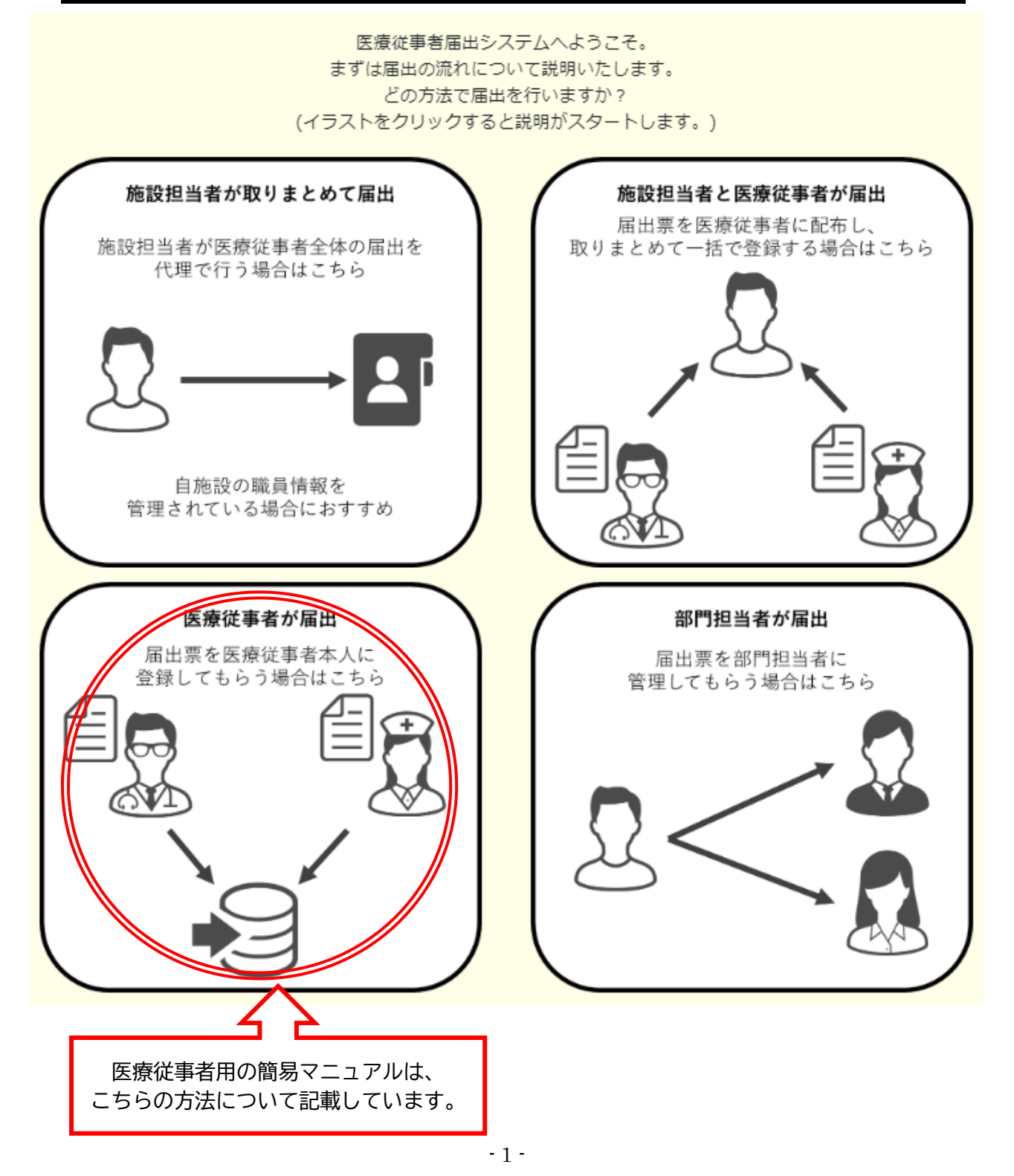

### 2 初めてオンライン届出を行う場合

#### (1) まずは、医療機関 I Dの取得(国マニュアル P15~)

※ オンライン届出が2回目以降の場合は4ページからご覧ください。

 医療機関 ID は、施設ごとに取得することが必要です。
 また、同一病院グループにおいて本院、分院とわかれている場合等、<u>所在地が異なる場合は、</u> <u>それぞれで異なる施設担当者 ID を作成する必要</u>があります。

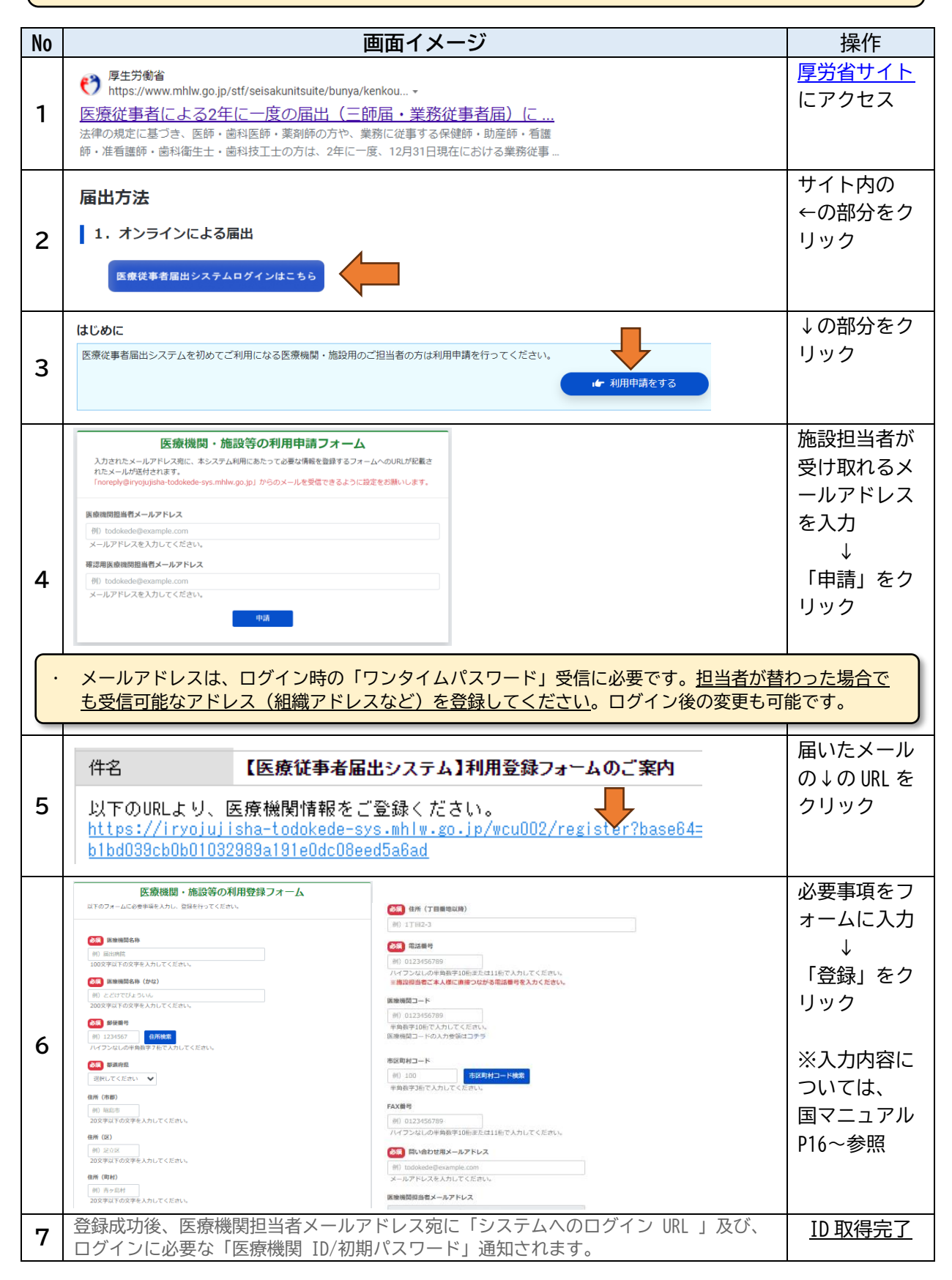

(2) 初期パスワードの変更(国マニュアル P19~)

| No | 画面イメージ                                                                                                    | 操作                                                                                          |  |
|----|----------------------------------------------------------------------------------------------------|---------------------------------------------------------------------------------------------|--|
| 1  | メールに送付されたシステムへのログイン URL にアクセス                                                                                                    | URL をクリック                                                                                   |  |
| 2  | 医療従事者届出システム         施設担当者ログイン         医療機関ID         パスワード         ログイン         パスワード         パスワード         パスワードを忘れた場合         G-MI5からログインする                                                                                                    | 医療機関 ID と初期パスワード<br>を入力<br>↓<br>「ログイン」クリック                                                  |  |
| 3  | 医療従事者届出システム<br>ワンタイムパスワード入力<br>登録されたメールアドレス現にワンタイム/ス<br>ワード適切を送信しました。<br>メールに素敵の時の数字を入力し、認証ボタ<br>シをクリックしてください。<br>メールド考:<br>「酸トールは本地検知時の加速でのの<br>出たシリティ上の理由から、ワンタイム/スワードの通知<br>出たシリティ上の理由から、ワンタイム/スワードの通知<br>出たシリティ上の理由から、ワンタイム/スワードの入<br>力が必要となっています。<br>ワンタイム/スワード<br><u>Mit</u><br>ログイン重測に戻る | 医療機関担当者メールアドレ<br>ス宛に送られた、6桁の数字<br>を入力<br>↓<br>「認証」クリック                                      |  |
| 4  | 医療従事者届出システム<br>//スワードの変更<br>新しいパスワードを入力してください、<br>//スワード<br>最近/スワード<br>最近/スワード<br>して、<br>ポニューに戻る<br>・/パスワードに場面できるスキ<br>特徴取りス学: ++2<br>特徴取りス学: ++2<br>特徴取りス学: ++2<br>特徴取りス学: ++2<br>特徴取りス学: ++2<br>特徴取りス学: ++2                                                                                   | <初期パスワード変更画面><br>画面下に記載のルールに従い<br>施設で決めたパスワードを入<br>力<br>↓<br>「変更」クリック<br><u>初期パスワード変更完了</u> |  |
|    | ! 重要 !! <ul> <li>医療機関 ID、パスワード、医療機関担当者メールアドレスは保存</li> <li>担当者が替わった場合は、必ず引き継いでいただくようお願いし</li> </ul>                                                                                                    | -必須です。<br>ノます。                                                                              |  |

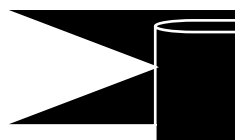

### 2回目以降のオンライン届出の場合の注意事項 (令和4年度にオンライン届出をしている場合)

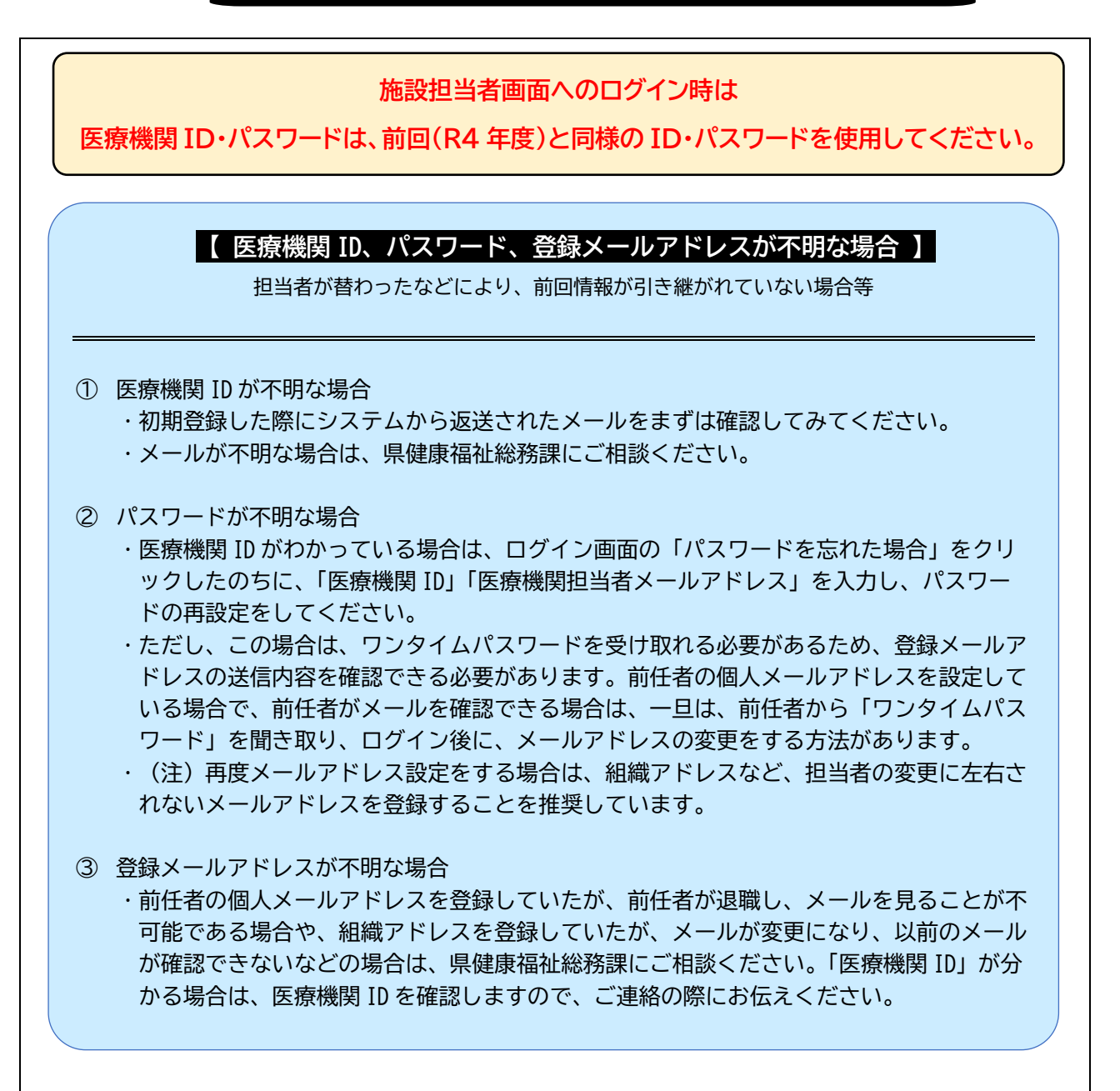

## (3) 初期設定後のログイン (国マニュアル P24~)

| No | 画面イメージ                                                                                                    | 操作                  |
|----|----------------------------------------------------------------------------------------------------|---------------------|
|    | 「同牛牯倉谷                                                                                                    | <u>厚労省サイト</u> にアクセス |
| _  | () https://www.mhlw.go.jp/stf/seisakunitsuite/bunya/kenkou                                                                                                    |                     |
| 1  | <u>医療従事者による2年に一度の庙出(一師庙・業務従事者庙)に…</u><br>法律の規定に基づき、医師・歯科医師・薬剤師の方や、業務に従事する保健師・助産師・看護                                                                                                    |                     |
|    | 師・准看護師・歯科衛生士・歯科技工士の方は、2年に一度、12月31日現在における業務従事                                                                                                    |                     |
|    | 居出方注                                                                                                    | サイト内の               |
|    |                                                                                                    | ←の部分をクリック           |
| 2  | 1. オンラインによる届出                                                                                                    |                     |
|    | 医療従事者届出システムログインはこちら                                                                                                    |                     |
|    |                                                                                                    |                     |
|    | 施設担当者                                                                                                    | ←の部分をクリック           |
|    |                                                                                                    |                     |
| 2  |                                                                                                    |                     |
| 3  |                                                                                                    |                     |
|    | ご作用には認認者的にとけつ、ドが必要です。<br>認めための時間を認めていいかは時間を見たってください。<br>ののようとはできた時間がありまでものというで、ここのようは1000-100000000000000000000000000000000                                                                                      |                     |
|    |                                                                                                    |                     |
|    |                                                                                                    | 医療機関 ID と初期パスワ      |
|    | 医療企事有面出システム                                                                                                    | ードを入力               |
|    |                                                                                                    | $\downarrow$        |
| 4  | (Augusta)                                                                                                    | 「ログイン」クリック          |
|    |                                                                                                    |                     |
|    | パスワードを忘れた場合<br>G-MISからログインする                                                                                                    |                     |
|    |                                                                                                    |                     |
|    | 医療従事者届出システム                                                                                                    | 医療機関担当者メールア         |
|    | ワンタイムパスワード入力                                                                                                    | ドレス宛に送られた、6         |
|    | 留理されたメールアドレス地にワンタイム/1ス     ワード通知主席にしょう。     フード通知主席にしょいた。     メールにに配向の時の数字を入り、認証ボタ                                                                                                    | 桁の数字を入力             |
| 5  | ンをクリックしてください。<br>メール作名:<br>「恋愛が季季気気ンジス」 ワンタイム/にスワードの達成                                                                                                    | ◆ 「認証」 クリック         |
| 5  | ad15に-407F以入T<br>male-4cg-displanet.com<br>1世をコジティ上の理由から、ワンタイム/CCコードの入                                                                                                    |                     |
|    | ワンタイムバスワード                                                                                                    |                     |
|    |                                                                                                    |                     |
|    |                                                                                                    |                     |
|    | 初回のみ、「利用規約」及び「プライバシーポリシー」への同意                                                                                                    | 全文スクロールで確認          |
| 6  | の確認あり。                                                                                                    | $\downarrow$        |
|    |                                                                                                    | 必要な☑と「同意」をクリック      |
|    | 医筋成分素品を送いたみよ         E         文字サイズ         ##         x         tx         ログイン: 広告県         水合き         ゆ ログアウト           本営 フラーク7         4         約50日素素を         第二の第二の第二の第二の第二の第二の第二の第二の第二の第二の第二の第二の第二の第 |                     |
|    | 作業ステータス c 数351mm番禺メニュー 上部657mm番禺 2 2 4 5 5 5 5 5 5 1 5 1 1 5 1 5 1 5 1 5 1 5                                                                                                    | <u>ログイン完了</u>       |
|    |                                                                                                    |                     |
|    | STEN 風出用送店         ************************************                                                                                                    |                     |
|    | 34件         0件         0件         0件           利用者の確認と編集はごちら         圏北果の確認と編集はごちら                                                                                                    |                     |
| 7  | 利用者一帮 首先的建立状况一帮 部門的建立状况一帮                                                                                                    |                     |
|    | STEP1 部門登録・編集 ~                                                                                                    |                     |
|    | STEP2 利用者登録 ∨                                                                                                    |                     |
|    | STEP3 届出情報登録 ↓                                                                                                    |                     |
|    | STEP4 届出票送信 ~                                                                                                    |                     |
|    | 医癌细胞情報运费                                                                                                    |                     |
|    | 家様に設て設すべきない。                                                                                                    |                     |
|    | ***********************************                                                                                                    |                     |
|    |                                                                                                    |                     |

#### 3 利用者登録(国マニュアル P32~)

※部門担当者が登録を行う場合、別途登録は不要です。
※医療従事者本人に届出票 Excel を入力してもらい、担当者が取りまとめて登録を行う場合は利用者 ID を登録する必要はありません。

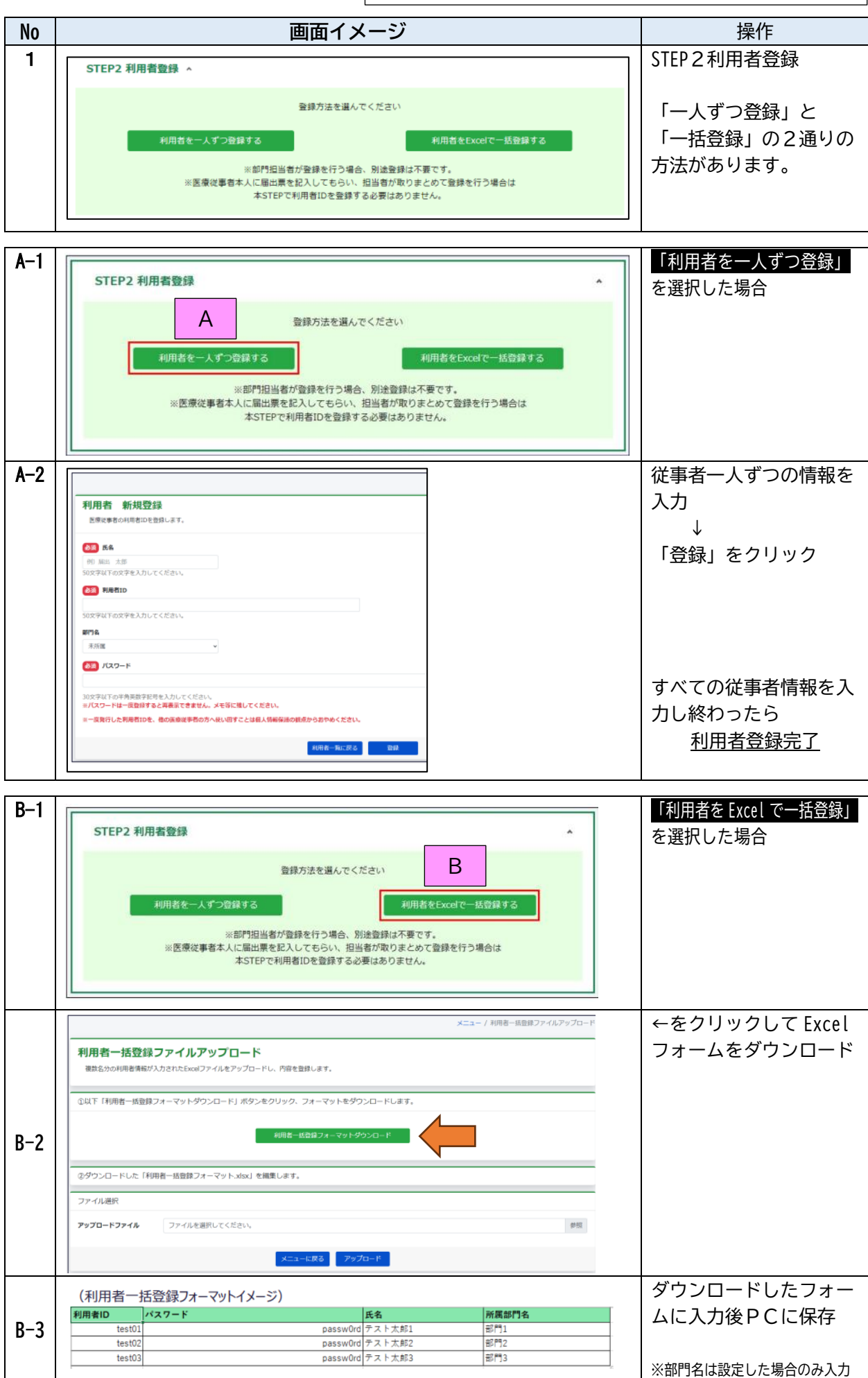

| No  | 画面イメージ                                                                                                    | 操作                                                  |
|-----|----------------------------------------------------------------------------------------------------|-----------------------------------------------------|
| B-4 | メニュー / 利用者一抵登録ファイルアップロード<br>利用者一括登録ファイルアップロード<br>確認を分の利用者情報が入力されたExcelファイルをアップロードル、内容を登録します。<br>①以下「利用者一抵登録フォーマットダウンロード」ボタンをクリック、フォーマットをダウンロードします。<br>利用者一抵登録フォーマットダウンロード                                                                                                    | 「参照」でPCに保存し<br>ているファイルを選択<br>↓<br>「アップロード」をクリ<br>ック |
|     | ②ダウンロードした「利用者一括登録フォーマットxiax」を編集します。       ファイル選択       アップロードファイル       ファイルを選択してください。                                                                                                    | <u>利用者登録完了</u>                                      |
|     | ファイルアップロード失敗時、以下のようにエラーメッセージが表示されますので、Excel ファイル修正後、<br>再度ファイルアップロードを実行してください。<br>メニュー / 利用ローSBB#ファイルアップロード<br>アップロードに気気しました。ペープT部のエフー FileCompact                                                                                                    | ★アップロード失敗時は<br>次のような画面になるため、再度アップロードを<br>してください。    |
|     | 利用者一括登録ファイルアップロード         環路6500利用管理時が入力されたちにのファイルをアップロードし、内容を登録します。         ©QIF「利用者一該登録フォーマットダウンロード」ボタンをクリック、フォーマットをダウンロードします。         利用者一該登録フォーマットダウンロード」ボタンをクリック、フォーマットをダウンロードします。                                                                                                    | ※作業ステータスの「利<br>用者一覧」で利用者登録<br>状況を確認できます。            |
| B-5 | ②ダウンロードした「利用者一括登録フォーマットxbox」を編集します。         ファイル選択         アップロードファイル         ファイルを選択してください。         クロード         アップロード                                                                                                    |                                                     |
|     | アップロードは果         分離       有数         分離/       有数         総局得意       2         エラー商数       2         エラー都数       2         エラー内数       2         エラー内数       2         エラー内数       2         オーカン       4         パン       7         日本       1         日本       1       1         日本       1       1       1         日本       1       1       1       1       1       1         日本       1       1       1       1 <th1< th="">       1       <th1< th=""> <th1< t<="" th=""><th></th></th1<></th1<></th1<> |                                                     |

### <入力画面に表示されている各項目の内容>

| 項目     | 説明                                         |  |  |
|--------|--------------------------------------------|--|--|
| 氏名     | 利用者 ID を払い出す医療従事者の氏名                       |  |  |
|        | 医療従事者がシステムにログインする際に必要な ID                  |  |  |
| 利用者 ID | 任意の値を設定可能                                  |  |  |
|        | 医療機関の中で重複のない ID(例:従業員番号など)を設定              |  |  |
| 部門名    |                                            |  |  |
|        | 医療従事者がシステムにログインする際に必要な「初期パスワード」 複雑なパスワード生成 |  |  |
| パフロード  | の負荷を軽減するため、 本画面ではパスワードポリシーが適応されていないため、任意の値 |  |  |
|        | を設定可能                                      |  |  |
|        | (※利用者自身が初回ログイン時にパスワード変更するため、「0」などの一文字でも可能) |  |  |

・ 利用者 ID には、個人情報が紐づけられているため、利用者 ID の使いまわしはできません。

・ 任意の利用者 ID を設定した場合に、その利用者が転勤や退職をした場合は、その ID は欠番とし、他者への付与はしないでください。

・ 新たな入職者には、新たな利用者 ID を付与してください。

・ 別の病院等でオンライン届出をした経験のある入職者の場合も、利用者 ID は施設毎に付与する必要があるため、新規登録をしてください。

・ 婚姻等で苗字の変更があった利用者については、利用者一覧の該当者の「編集」をクリックし、氏名欄の修 正を行ってください。

#### 4 届出の実際

(1) 医療従事者が届出(推奨!)

### ·従事者本人が医療機関 ID 及び利用者 ID により届出し、施設担当者が最終確認する方法

| No                      | 作業項目                                                                                                    | 作業内容                                                                                                    |                                                                                                    |                                                                                                    |            |  |
|-------------------------|----------------------------------------------------------------------------------------------------|----------------------------------------------------------------------------------------------------|----------------------------------------------------------------------------------------------------|----------------------------------------------------------------------------------------------------|------------|--|
|                         | 利用者登録一覧を                                                                                                    | 利用者ID<br>パ                                                                                              | スワード                                                                                                    | 氏名                                                                                                    | 所属部門名      |  |
| 1                       | 確認                                                                                                    | test01<br>test02                                                                                        |                                                                                                    | passw0rd テスト太郎1<br>passw0rd テスト太郎2                                                                                                    | 部門1<br>部門2 |  |
|                         |                                                                                                    | test03                                                                                                  |                                                                                                    | passw0rd テスト太郎3                                                                                                    | 部門3        |  |
|                         | 従事者への届出指                                                                                                    | <ol> <li>各従事者</li> </ol>                                                                                | 旨に「医療機関 ID」「                                                                                                    | 利用者 ID」「初期パス                                                                                                    | ワード」情報を通知  |  |
|                         | 示                                                                                                    | 2 <u>スマート</u>                                                                                           | <u>-フォン</u> またはPCで                                                                                                    | 厚生労働省のオンラ・                                                                                                    | イン届出システムにア |  |
|                         |                                                                                                    | クセスし、                                                                                                   | クセスし、届出するように指示する                                                                                                    |                                                                                                    |            |  |
| 2 ※合わせて医療従事者向けの簡易マニュアルの |                                                                                                    |                                                                                                    |                                                                                                    | 易マニュアルの配布を                                                                                                    | お願いします。    |  |
|                         | <ul> <li>前回、別の医療機関で医療機関 ID・利用者 ID により届出入力している者(転職入職者)については、<br/><u>登録しているメールアドレスでログインせず</u>、現在所属の医療機関 ID と利用者 ID でログインするように<br/>指導してください。(※医療機関 ID に所属医療機関情報が紐づけられているため)</li> <li>その際、個人メールアドレスの登録を求められます。前職の利用者 ID で個人メールアドレス登録を行っ<br/>ている場合は、情報引継ぎが可能です。</li> <li>現所属で2回目以降の届出となる従事者(医療機関 ID・利用者 ID 変更なし)については、「初期パスワ<br/>ード」は、既に本人が変更しているため、「初期パスワード」の本人への通知は不要です。</li> </ul> |                                                                                                    |                                                                                                    |                                                                                                    |            |  |
|                         | 届出状況の確認                                                                                                    |                                                                                                    |                                                                                                    |                                                                                                    |            |  |
| 3                       |                                                                                                    | Retain         Contract           O(F)         Retain           Appl(Appl(Appl(Appl(Appl(Appl(Appl(Appl | 人力済み         送信済み           0件         0件           0件         0件           第の理認と編集はこちら         第門認道思状次子<br>男           またの理認と編集はこちら         第門認道思状次子<br>男 | 資格列回出者一覧           第1480-452576257.           地名中省建立年32250-4525768257.           東京会社           東京会社 <th></th> |            |  |
|                         | 届出票の送付                                                                                                    | CTEDA ENUEY                                                                                             |                                                                                                    |                                                                                                    |            |  |
| 4                       | STEP4 編集議員 *         2024.12.17 修正         登録         し送         利用者 ID を利用し、本人がスマートフォン等で届出をした場合は、本人が送信         した時点で、送信済みとなりますので、施設担当者の送信処理は不要です。                                                                                                    |                                                                                                    |                                                                                                    |                                                                                                    |            |  |
|                         |                                                                                                    |                                                                                                    | _                                                                                                    |                                                                                                    | « < 1 > »  |  |
|                         |                                                                                                    |                                                                                                    |                                                                                                    | 送信                                                                                                    |            |  |
|                         |                                                                                                    |                                                                                                    |                                                                                                    |                                                                                                    |            |  |

重複が発生した場合、以下に沿って重複を解消してください。

- ① 利用者が登録した届出で重複が発生した場合
  - ・医療機関内の複数の利用者 ID で同じ免許の情報が登録されています。同じ情報を登録している方がいないか利用者に確認をとり、修正を依頼してください。
- ② 施設担当者のアップロード内容が重複している場合
  - ・複数回同じデータをアップロードして送信した場合は、最後にアップロードした情報を都道府県に送信しているため、特別な対応は必要ありません。
  - ・一度のアップロードで重複が発生した場合、登録内容に誤りがある可能性があるため、登録内容を確認した上で再度アップロードしてください

(2) 施設担当者が取りまとめて届出の場合

## · 自施設の職員情報を管理されている場合に可能な方法(施設担当者がすべて入力)

| No | 画面イメージ                                                                                                | 操作                    |
|----|----------------------------------------------------------------------------------------------------|-----------------------|
|    |                                                                                                    | STEP3 届出情報登録          |
|    | STEP3 届出情報登録 ^<br>層出方法を選んでください                                                                        | ←をクリック                |
|    | *自施設の職員情報を管理されている場合におすすめ                                                                              |                       |
|    | ーつのExcelに複数の届出信報を入力し、アップロードする                                                                         |                       |
|    | → 医癌が虫参加   「戸山道氏una氏】 カ↓ ナナ だろ根会」「やすすめ                                                                |                       |
| 1  | ★ 生感使学育協入に補工業CXCCIで入力してもラン場合におり9の)<br>Evcolをエハキキ                                                      |                       |
|    | アップロードする                                                                                              |                       |
|    | ※一度に最大10 件まで<br>アップロードできます  利用者IDの登録がない風出に<br>利用者IDのを事後付与する                                           |                       |
|    | Excelをzipにまとめて<br>アップロードする<br>利用者IDの事後付与とは?                                                           |                       |
|    | ※ファイルの数が多い方はこちら                                                                                       |                       |
|    |                                                                                                    |                       |
|    | 一つのExcelに複数の届出情報を入力し、アップロードする                                                                         | 該当の資格を選択              |
|    | アップロードする資格を選択します。                                                                                     |                       |
|    | 医銅屉业票                                                                                                 |                       |
|    |                                                                                                    |                       |
|    | 集內医辨紙出票                                                                                               |                       |
| 2  | 案前師圖出票                                                                                                |                       |
|    | 保健師、助産師、着講師、准者講師業務従事者展                                                                                |                       |
|    | 最利格生土業務定事者届                                                                                           |                       |
|    | <b>崇科技工士室亦定事将届</b>                                                                                    |                       |
|    |                                                                                                    |                       |
|    | 保健師・助産師・手護師・准手護師業務従事者民、ファイルアップロード                                                                     | ① ←をクリックし Excel       |
|    | は、DEAPY MULERY 目尾にY (在目気にY R370と子目)日 ノノ リレノノノ  <br>複数名分の層出情報が記載されたExcelファイルをアップロードし、内容を登録します。         | フォームをダウンロード           |
|    | ①以下「保健語・助産師・着連結・准着連結里路你事者届一括アップロードファイルフォーマットダウンロード」ボタンをクリック、フォ                                        |                       |
|    | ーマットをダウンロードします。                                                                                       |                       |
|    | 保護師・助産師・右言語師・准言語師実務従事者届一                                                                              |                       |
|    | 20 20 20 20 20 20 20 20 20 20 20 20 20 2                                                              | <br>  ③ 「参照」から PC に保存 |
|    | ②ダウンロードした「保健師・助産師・看護師・准看護師業務従事者届一括アップロードファイルフォーマット.xisx」を編集します。                                       | したファイルを選択し「ア          |
| 3  | ②編集した「保健師・助産師・看護師・准看護師業務従事者届一括アップロードファイルフォーマット.xlsx」を以下からアップロードしま<br>す。                               | ップロード」をクリック           |
|    | Excelアップロードフ<br>【一括】保健師・助産師・香蓮師・准香蓮師英路従事者雇用のExcelファイルを選択してください。参照                                     |                       |
|    |                                                                                                    |                       |
|    | ▲ ご確認ください<br>・ 下記の場会、Fwreiにエヨーは東京されませんが、アップロードの際にエヨーとなります。入力内容に開発が無いかご確認ください。                         |                       |
|    | 1. 存在しない日付を入力している場合<br>(例)令和1年1月1日等、存在しない日付を入力した場合、Excelにエラーが表示されません。                                 |                       |
|    | 2. 指定時份機関番号は7桁のみ人力可能です。(カンマビビリので機数人力可能です。)<br>3. (個別設問のある都道府県のみ)個別設制は数値のみ入力可能です。数字以外を入力していないかご確認ください。 |                       |
|    |                                                                                                    |                       |
|    | アップロード                                                                                                |                       |
| 4  |                                                                                                    |                       |
|    | STEP4 届出票送信 ^                                                                                         | 送信処理して届出完了            |
|    | 層出情報の登録が完了したら層出票を送信してください                                                                             |                       |
|    | 屈出票を送信する                                                                                              |                       |
|    |                                                                                                    |                       |

#### (3) 施設担当者と医療従事者が届出の場合

#### フォームを従事者本人に配布し、入力されたフォーム回収後にアップロードする方法

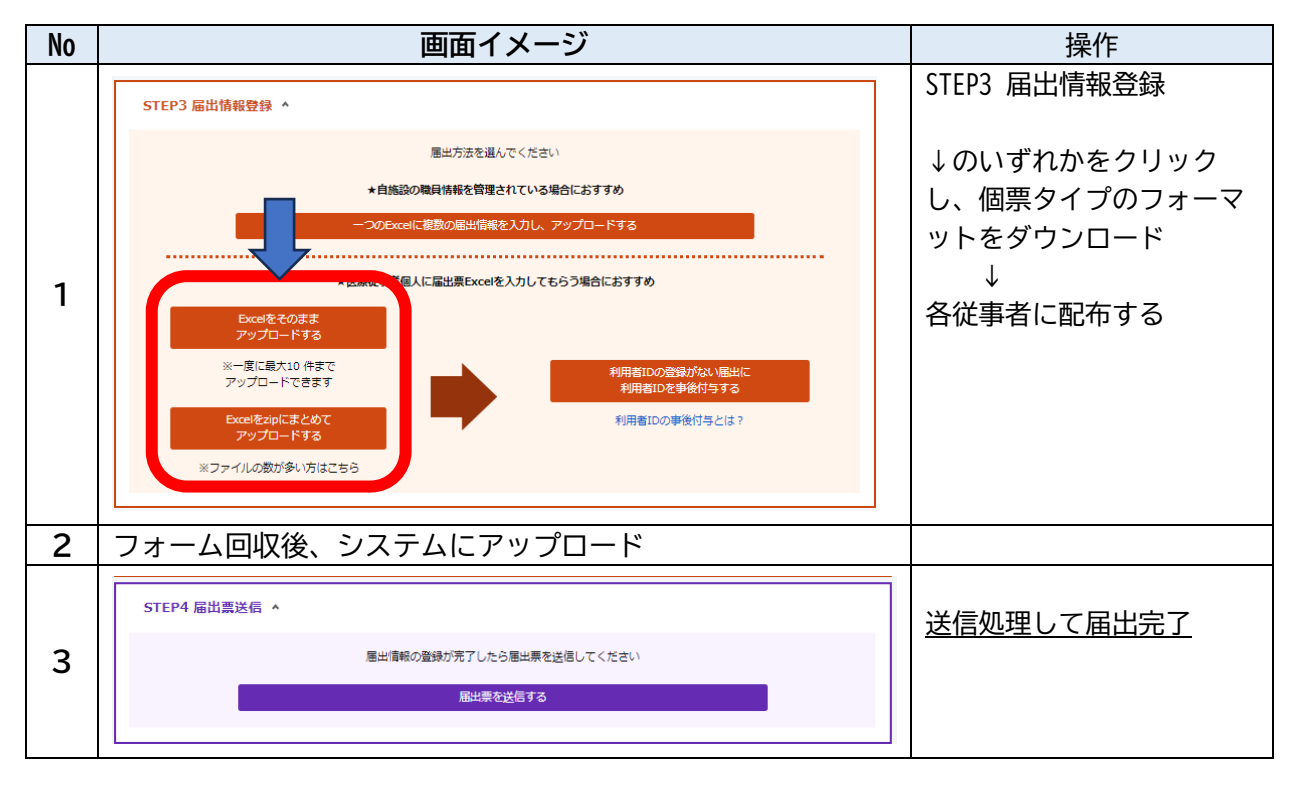

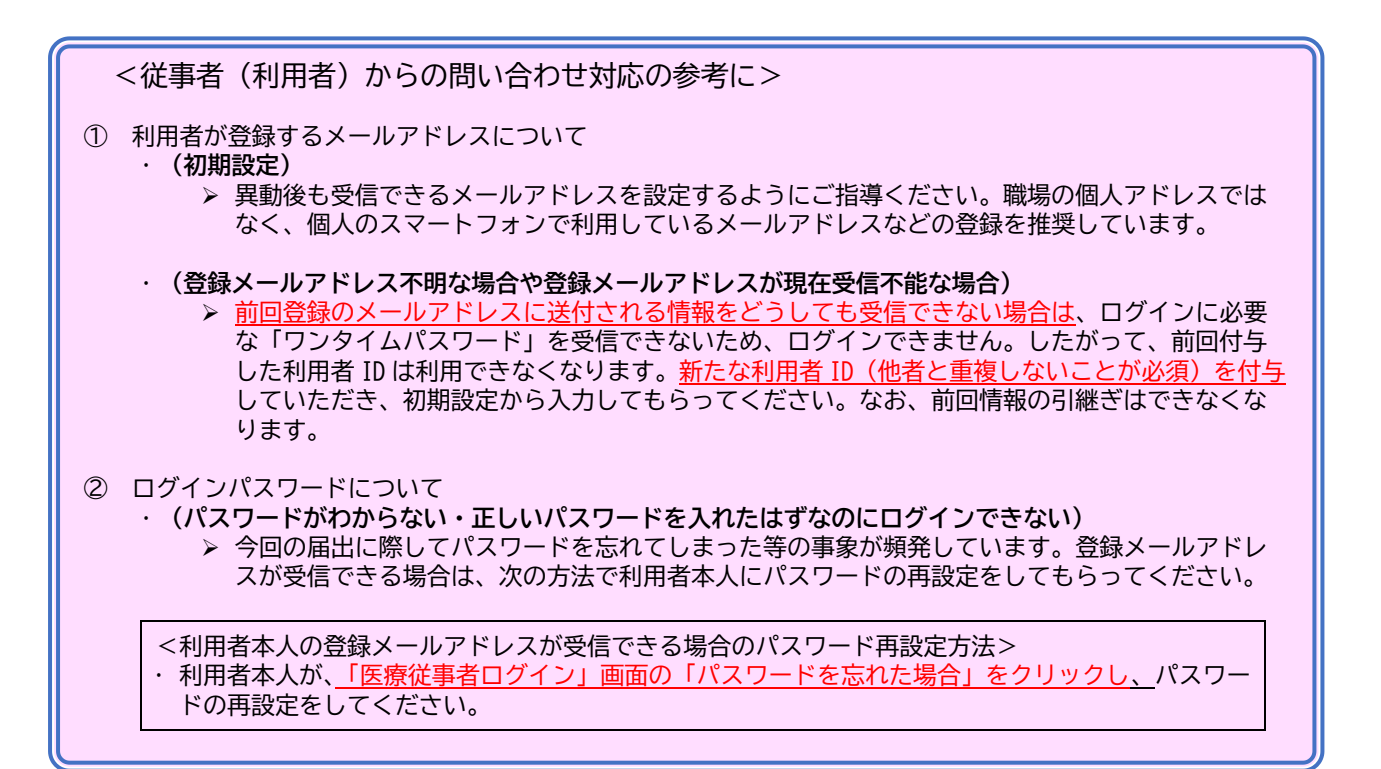

■ オンラインによる届出方法の詳細は、厚生労働省HPに掲載のマニュアルをご確認ください。
 ■ その他のご質問については、厚生労働省設置のコールセンターにお問い合わせください。

# 電話番号:0120-330-742

受付時間:平日午前9時30分~午後5時30分(令和7年1月31日まで)